# **D-Link** Gyors Telepítési Útmutató

Ez a termék a bármely mai ismert web böngészővel (pl. Internet Explorer 6 vagy Netscape Navigator 6.2.3) beállítható

# DWL-700AP

Vezeték nélküli Hozzáférési pont

# Előfeltételek

A DWL-700AP beállításához a legalkalmasabb egy Ethernet adapterrel rendelkező, switch-hez kapcsolt számítógép. A DWL-700AP alapbeállított IP címe 192.168.0.50, alhálózati maszkja 255.255.255.0 A DWL-700AP konfigurálásához a DWL-2000AP+ IP címével megegyező tartományba tartozó IP címet kell kiosztania számítógépének. Amennyiben segítségre van szüksége a hálózati adapter részére történő statikus IP cím kiosztásához, olvassa el a CD-ROM-on található használati útmutatót.

# Ellenőrizze a doboz tartalmát

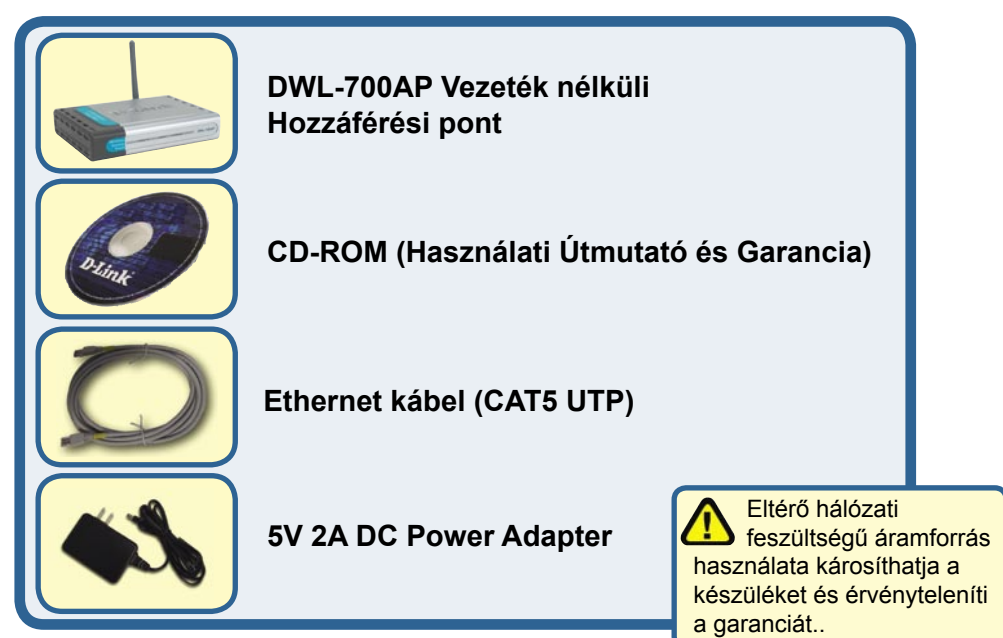

Amennyiben a fenti elemek bármelyike hiányzik, kérjük, keresse fel értékesítőjét.

©2004D-Link Systems, Inc. All rights reserved. Trademarks or registered trademarks are the property of their respective holders. Software and specifications subject to change without notice. DWL-700AP.06062003

### A DWL-700AP Vezeték nélküli Hozzáférési pont csatlakoztatása a hálózathoz

- A. Először csatlakoztassa az áram adaptert a DWL-700AP hátulján található bemenetre, majd az adapter másik végét dugja be a fali csatlakozóba vagy elosztóba. A Bekapcsolás LED kigyulladása jelzi a megfelelő működést.
- B. Az Ethernet kábel egyik végét csatlakoztassa a DWL-700AP hátulján található Ethernet portra, másik végét egy switchre. Megjegyzés: A DWL-2000AP+ közvetlenül arra a számítógépre is csatlakoztatható, amelyen a konfigurációt végzi. A Kapcsolat LED kigyulladása jelzi a megfelelő Ethernet kapcsolatot
- C. A 802.11b vezeték nélküli adapterrel, például DWL-G650 Air Vezeték nélküli Cardbus Adapterrel vagy DWL-520 Air Vezeték nélküli PCI Adapterrel rendelkező számítógépek csatlakoztathatók a DWL-700AP-hoz. A DWL-700AP alapbeállított SSID neve 'default' (alap), csatornája a 6-os.

C. Antenna a 802.11b adapterekkel vezeték nélküli kapcsolódáshoz

> B. LAN Port az Ethernet-képes készülékkel történő összekapcsolódáshoz Ethernet kábellel.

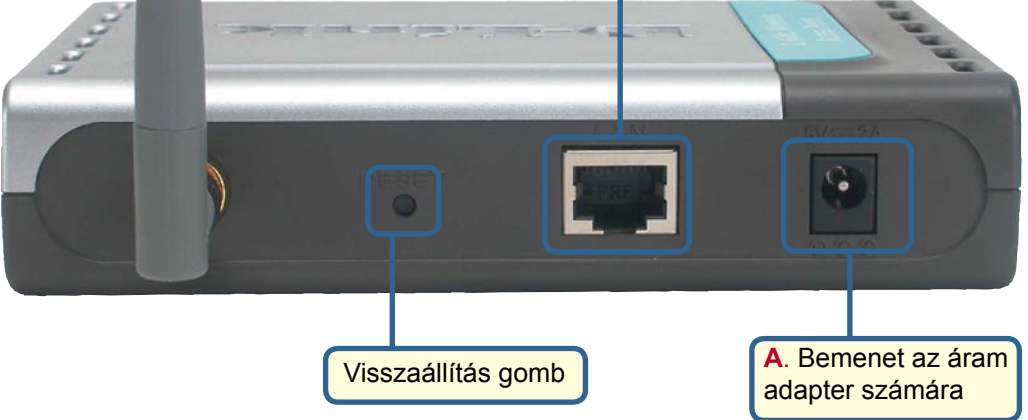

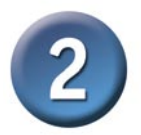

# A Telepítő varázsló használata

|                                                                                                    | ¢.                                                 | Home - Micr                                                     | osoft Inter                                      | net Exploi                |  |  |
|----------------------------------------------------------------------------------------------------|----------------------------------------------------|-----------------------------------------------------------------|--------------------------------------------------|---------------------------|--|--|
| Nyisson meg egy<br>web böngészőt,<br>és gépelje be a<br>"http://192.168.0.50"<br>URL címet, majd<br>nyomja meg az Enter<br>gombot. | F                                                  | File Edit View<br>3 Back → ()<br><del>ddross (2)</del> (http:// | Favorites                                        | Tools He                  |  |  |
|                                                                                                    | Connect to 192.168.0.50                            |                                                                 |                                                  |                           |  |  |
| A bejelentkezési ablak<br>jelenik meg.                                                                                             |                                                    |                                                                 | G                                                |                           |  |  |
| Billentyűzze be az "admin"<br>szót a Felhasználónévhez,<br>és hagyja üresen a Jelszó<br>mezőt.                                     | DWL-700AP<br>User name:<br>Password:               | admin                                                           |                                                  | ~                         |  |  |
|                                                                                                    |                                                    | <u>R</u> emember r                                              | my password                                      |                           |  |  |
| Kattintson az<br>OK gombra                                                                                                    |                                                    |                                                                 | ж <b>о</b>                                       | Cancel                    |  |  |
| Miután bejelentkezett<br>a <b>Kezdőlap</b> ablak<br>jelenik meg.                                                                   | D-Link<br>Duling Interveix for People<br>DWL-700AP | Air<br>2.4Gi<br>ome Advanced T                                  | Wireless No<br>Iz Wireless Acces<br>Dools Status | etwork<br>s Point<br>Help |  |  |

Kattintson a Varázsló futtatása gombra

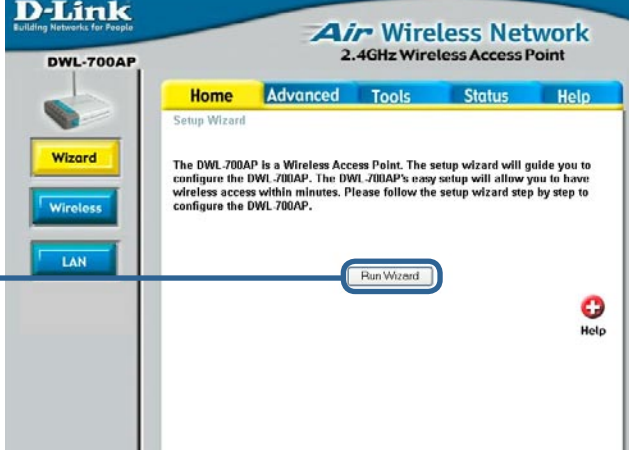

### A Telepítő varázsló használata

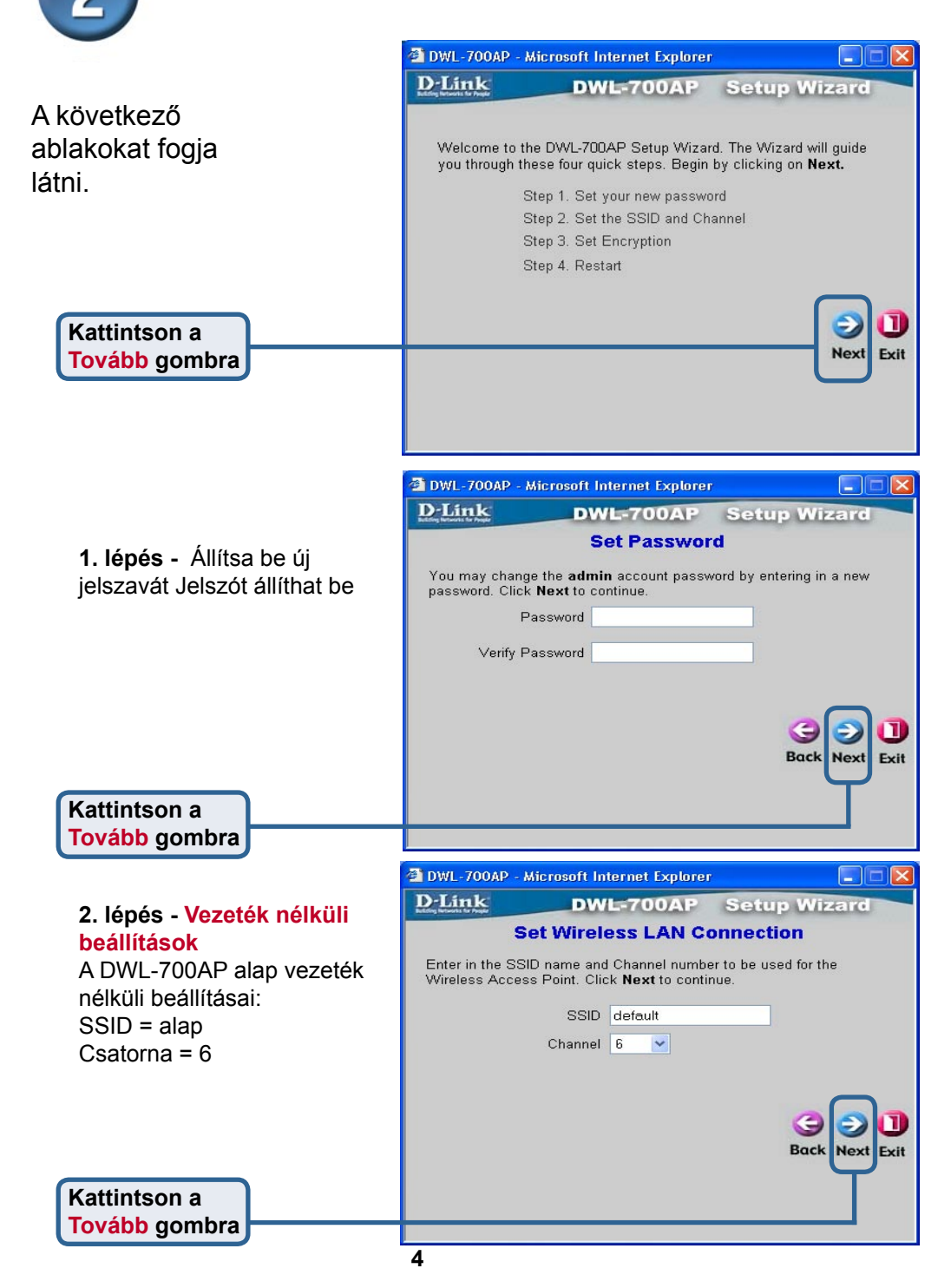

A Telepítő varázsló használata

#### 3. lépés - Titkosítás

A DWL-700AP a titkosítás két szintjére képes: 64 vagy 128 bites lehet. Alapbeállításként a titkosítás ki van kapcsolva. Megváltoztathatja a biztonsági beállításokat a biztonságosabb vezeték nélküli kommunikáció érdekében.

Kattintson a Tovább gombra

| Link                                   | DWL-700AP                                             | Setup Wizard               |
|----------------------------------------|-------------------------------------------------------|----------------------------|
| lf you wish to use<br>Key Values.Click | encryption,enable it here<br><b>Next</b> to continue. | e and enter the encryption |
| Wep 🤇                                  | 🔾 Enabled 💿 Disabled                                  | 1                          |
| Wep encryption 6                       | 4Bit 💌                                                |                            |
| Key1 🤆                                 | 0000000000                                            |                            |
| Key2 🔇                                 | 0000000000                                            |                            |
| КеуЗ 🤇                                 | 0000000000                                            |                            |
| Key4 🤇                                 | 0000000000                                            |                            |
|                                        |                                                       |                            |
|                                        |                                                       |                            |
|                                        |                                                       |                            |

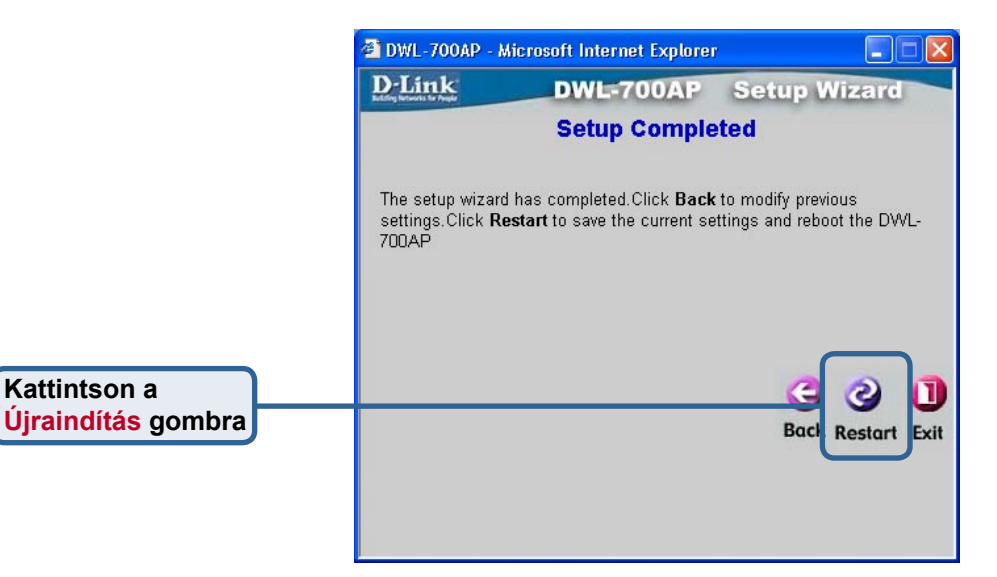

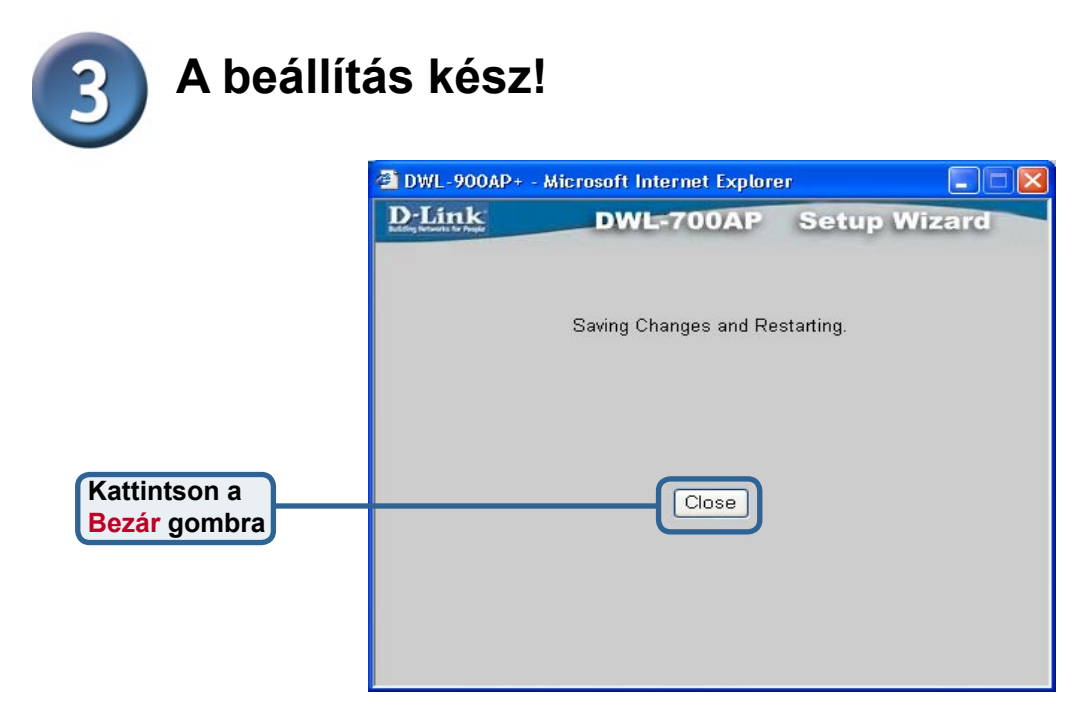

Ezzel visszatér a **Kezdőlap** ablakba. Zárjon be minden böngésző ablakot.

Ha követte a Gyors Telepítési Útmutató lépéseit, hálózata a következőhöz hasonlóan néz ki:

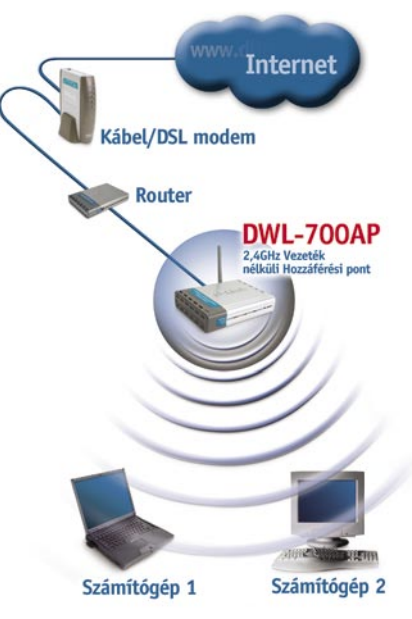

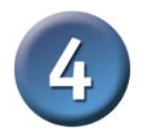

#### Kapcsolódás DWL-700AP-hoz

Az Air adapterekhez tartozó vezeték nélküli segédprogram használatával csatlakoztathatja adaptereit a DWL-700AP-hoz

> A DWL-700AP MAC címe megtalálható a készülék alján található matricán.

| on      | BSS/IBSSID          | SSID    | WEP | AP  | Ch 📥 | Refres |
|---------|---------------------|---------|-----|-----|------|--------|
| <u></u> | P 00-03-2F-FF-FD-76 | default | No  | Yes |      |        |
|         | 1 00-40-05-D0-A0-35 | default | No  | Yes |      | Connec |
|         |                     |         |     |     | -    |        |
| -       | •                   |         |     |     | •    |        |
| L       |                     |         |     |     |      |        |
| ſ       | - Profile           |         |     |     |      |        |
|         | 💡 default           |         |     |     |      | Add    |
|         |                     |         |     |     |      | Bemov  |
|         |                     |         |     |     |      | Tiemov |
|         |                     |         |     |     |      |        |

Az Air segédprogram Kapcsolat Info oldala megjeleníti a DWL-700AP és az Air vezeték nélküli adapter közti kapcsolat állapotát.

| Link Info. >>> | Status       | Associated BSSID=00-03-2F-FF-FD-76 |        |                                                                                                    |        |  |
|----------------|--------------|------------------------------------|--------|----------------------------------------------------------------------------------------------------|--------|--|
| Configuration  | SSID         | default                            |        |                                                                                                    |        |  |
| Encruption     | Tx Rate      | 11                                 | Mbps   |                                                                                                    |        |  |
|                | Channel      | 6                                  |        | Rescan                                                                                                    |        |  |
| SiteSurvey     | - Link Quali | ty/Signal Strer                    | ngth   |                                                                                                    |        |  |
|                | Link Qua     | ality                              | 97%    | Signal Strength                                                                                                    | 99%    |  |
|                |              |                                    |        | A CONTRACTOR OF STREET, STREET, STREET |        |  |
|                | Data Data    |                                    |        |                                                                                                    |        |  |
|                | Transmit     |                                    | 1 Khns | Beceive                                                                                                    | 0 Kbps |  |
|                |              | 100                                | 000    | C Carseria                                                                                                    |        |  |
|                |              |                                    | 10     | 00                                                                                                    |        |  |
|                |              |                                    |        |                                                                                                    |        |  |

# Technikai Támogatás

Meghajtó programokat és frissítéseket a **D-Link** Magyarország weblapjáról tölthet le.

Telefonon technikai segítséget munkanapokon hétfőtől-csütörtökig 9.00 – 16.00 óráig és pénteken 9.00 – 14.00 óráig kérhet

a (1) 461-3000 telefonszámon vagy a support@dlink.hu emailcímen.

Magyarországi technikai támogatás :

# **D-Link Magyarország**

1075 Budapest, Alsóerdősor u. 6. – R70 Irodaház 1 em.

Tel. : 06 1 461-3000 Fax : 06 1 461-3004

email : support@dlink.hu URL : http://www.dlink.hu I-2-Eye : 36 1 20 9360768 Fórum : http://www.dlink.hu/forum/

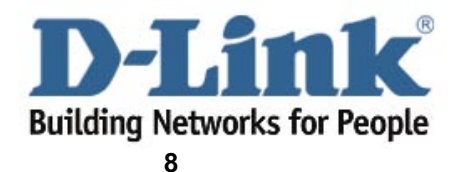